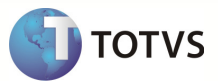

# Integração Linha RM x Protheus SigaMNT

| Produto            | : | Integração Linha RM x Protheus SigaMNT |
|--------------------|---|----------------------------------------|
| Processo           | : | Exclusão                               |
| Subprocesso        |   | excluir Funcionário                    |
| Data da publicação | : | 28/03/2013                             |

Este documento tem o objetivo de orientar a exclusão de um funcionário no sistema RM através do processo de exclusão. Se o processo falhar, o funcionário será excluído somente do sistema RM

### DESENVOLVIMENTO/PROCEDIMENTO

Passo 1 – Acessar o menu : RH / Folha de Pagamento / Administração Pessoal / Funcionário.

Passo 2 – Selecione o funcionário, que tenha o Tipo de Recebimento M ou S, e clique em Excluir Funcionário.

| Funcio                                                                                     | onário - 03.9.0516 💌                                                                 |                        |                       |                    |                                    |            |                     |                     |        |                       |                             |
|--------------------------------------------------------------------------------------------|--------------------------------------------------------------------------------------|------------------------|-----------------------|--------------------|------------------------------------|------------|---------------------|---------------------|--------|-----------------------|-----------------------------|
|                                                                                            | 🗋 😰 💋 🚺 🔹 🕨 🙀 1/1 🔠 🂫 Exportar 🔹 🎯 🔍 Anexos 🔹 🦠 Processos 🔹 🐳 [Filtro: Temporário] 🔹 |                        |                       |                    |                                    |            |                     |                     |        |                       |                             |
| &                                                                                          | 🕹 🥔 😂 🔆 😹 🖉 🦛 🕸 💐 🖏                                                                  |                        |                       |                    |                                    |            |                     |                     |        |                       |                             |
| Layout                                                                                     | Layout: Padrão - 🕞 😨 🖉 🔹 😰 🖉 🏥 - 💶 🔳 🔺                                               |                        |                       |                    |                                    |            |                     |                     |        |                       |                             |
| Arraste                                                                                    | e aqui o cabeçalho de uma coluna p                                                   | oara agrupar           |                       |                    |                                    |            |                     |                     |        |                       |                             |
| Þ                                                                                          | <] Identificador 🔺 Chapa                                                             | Tipo de Recebimento    | Nome                  | Seção              | Jornada                            | Data de A  | Tipo de Funcionário | Data de Demissão    | Função | Descrição Seção       | Código do Grupo de Quiosque |
| > 5                                                                                        | 3012 90001                                                                           | м                      | DIEGO OLIVEIRA        | 01.02              | 220:00                             | 01/09/2011 | N                   |                     | 00002  | COM - Depto Comercial |                             |
|                                                                                            |                                                                                      |                        |                       |                    |                                    |            |                     |                     |        |                       |                             |
| Progres                                                                                    | Progresso de execução da(s) processo(s)                                              |                        |                       |                    |                                    |            |                     |                     |        |                       |                             |
| Instantâneo - Exclusão de Funcionário<br>A execução do processo foi concluída com sucesso. |                                                                                      | D Job:<br>Solicitado e | 102821<br>m: 28/03/20 | I<br>13 15:49:42 I | D Execução: 1<br>niciado em: 28/03 | /2013 15:4 | 9:43 Finalizado em: | 28/03/2013 15:50:19 |        |                       |                             |
|                                                                                            |                                                                                      | concluída com sucesso. |                       |                    |                                    |            |                     |                     |        |                       |                             |

## **Boletim Técnico**

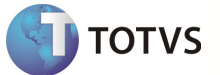

#### Informações técnicas

A exclusão de funcionário é executada via processo, assim sendo, caso haja algum erro na integração a exclusão não será desfeita, sendo necessário seguir o seguinte processo:

1 – Selecione o funcionário e clique em Excluir Funcionário.

| F  | uncionári                                                       | o - 03.9.0516 💌 |       |                     |                           |       |         |  |  |
|----|-----------------------------------------------------------------|-----------------|-------|---------------------|---------------------------|-------|---------|--|--|
|    | 🗋 😰 🖉 📕 🔹 🕨 🖌 🖌 👫 1/1 🔠 🔷 Exportar 🔹 🎯 🔍 Anexos 🔹 🦠 Processos 🔹 |                 |       |                     |                           |       |         |  |  |
| 2  | 6                                                               | 🎥 🔆 🐞           | 5 😹 🖞 | Z 🧔 🐉 🥘             | 86                        |       |         |  |  |
| La | Layout: Padrão - 🔁 📑 💽 👰 😇 🗵 🖉 🏥 - 📰 🖬 🛋                        |                 |       |                     |                           |       |         |  |  |
| Ar | Arraste aqui o cabeșalho de uma coluna para agrupar             |                 |       |                     |                           |       |         |  |  |
|    | [×]                                                             | Identificador 🔺 | Chapa | Tipo de Recebimento | Nome                      | Seção | Jornada |  |  |
| >  |                                                                 | 3035            | 00100 | м                   | NGI DIEGO FELIPE OLIVEIRA | 01.01 | 220:00  |  |  |

2 – Foi gerada uma mensagem de erro que impediu que a mensagem de exclusão fosse enviada ao Protheus SigaMNT.

- 1. Analisar a mensagem de erro obtida
- 2. Corrigir a origem do problema
- 3. Reencaminhar a mensagem de integração
- 4. Caso o erro não seja sanado deve-se fazer a exclusão de forma manual

#### **Executar RHUPDMOD**

## **Boletim Técnico**

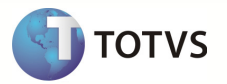

Para que a exclusão seja efetuada com sucesso é necessário executar o update RHUPDMOD no SmartClient.exe do Protheus ,para normalizar a base de dados para integração.

Passo 1 - Acesse o SmartClient.exe e execute o módulo RHUPDMOD.

| Parâmetros Iniciais    |                            |  |  |
|------------------------|----------------------------|--|--|
| <b>TOTVS</b>   Sr      | martClient                 |  |  |
| Programa inicial       |                            |  |  |
| RHUPDMOD               |                            |  |  |
| Comunicação no cliente | ,                          |  |  |
| tcp                    | •                          |  |  |
| Ambiente no servidor - |                            |  |  |
| ngi                    | •                          |  |  |
|                        | <u>O</u> k <u>C</u> ancela |  |  |

Observação : Para que o Protheus consiga executar o módulo RHUPDMOD é necessário o arquivo AppServer.ini esteja com as tags abaixo comentadas com um ponto e vírgula(;):

- ONSTART
- ONCONNECT
- PREPAREIN

| [JOB_EAI_0101]                   |  |  |  |  |
|----------------------------------|--|--|--|--|
| TYPE-WEBEX                       |  |  |  |  |
| ENVIRONMENT=PROTHEUS_ORACLE_1190 |  |  |  |  |
| INSTANCES=1,1                    |  |  |  |  |
| SIGAWEB-WS                       |  |  |  |  |
| INSTANCENAME-EAI                 |  |  |  |  |
| ONSTARTWSSTART                   |  |  |  |  |
| ONCONNECTWSCONNECT               |  |  |  |  |
| PREPAREIN-01,01                  |  |  |  |  |

Passo 2 – Selecione o Módulo de Gestão Pessoal e clique em Confirmar.

## **Boletim Técnico**

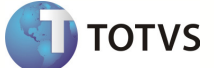

| 😔 Módulos                   |                 | <b></b> X    |
|-----------------------------|-----------------|--------------|
|                             |                 |              |
| SIGAGPE - Gestão de Pessoal |                 | •            |
| Confirmar                   | Fechar Ações re | lacionadas , |

Passo 3 – Selecione os dados que devem ser atualizados e clique em Confirmar.

| Atualização d | e Dados - SIGAGPE                                                             |                 |            |   |
|---------------|-------------------------------------------------------------------------------|-----------------|------------|---|
| Ordem         | Descrição                                                                     | Disponibilizado | Atualizado | * |
| 158           | Atualizacao Novo Plano de Saude (DIRF)                                        | 06/12/11        | 11         |   |
| 159           | Migracao dos Planos de Saude para Nova Estrutura (DIRF)                       | 06/12/11        | 11         |   |
| 160           | Homolognet - Criação de consulta padrão para campo RGZ_MOTIVO                 | 08/12/11        | 11         |   |
| 161           | Ajuste na geração do CAGED                                                    | 09/12/11        | 11         |   |
| 169           | Criacao do campo CTT_RECFAT no Cadastro de Centro de Custo                    | 18/05/12        | 11         |   |
| 170           | Criação do Parametro MV_ATCNAB                                                | 17/01/12        | 11         |   |
| 174           | Ajustes para DIRF 2012 - Fase 3                                               | 04/02/12        | 11         |   |
| 175           | Ajustes para RAIS 2012 - Ano Calendário 2011                                  | 08/02/12        | 11         |   |
| 177           | Inclusão do identificador 302 - Base Previdencia Privada 13o Salario          | 11/02/12        | 11         |   |
| 178           | Ajuste de índice e chave única da Tabela RHH - Acumulado de Dissídio          | 27/12/12        | 11         |   |
| 180           | Criacao do campo RA_MUNNASC no Cadastro Funcionários                          | 01/03/12        | 11         |   |
| 181           | SPED Pis/Cofins - Criação dos parâmetros MV_VBTOTSA e MV_VBEXCBA              | 12/03/12        | 11         | = |
| 183           | Criação de indice por C.Custo na Tabela SRT - Movimento de Provisões          | 07/05/12        | 11         |   |
| 184           | Criação do campo RK_MESDISS na Tabela SRK - Movimento de Valores Futuros      | 15/05/12        | 11         |   |
| 185           | Afastamento no período concessivo û Férias em dobro                           | 16/05/12        | 11         |   |
| 186           | Criacao dos campos TIPO nas tabelas de Cálculo e Histórico de Planos de Saude | 02/08/12        | 11         |   |
| 187           | Atualização dos campos do parâmetro 14 - Encargos Empresa                     | 26/06/12        | 11         |   |
| 🗖 188         | Criação do Grupo de Perguntas para Exclusão do Cálculo do Dissídio Retroativo | 04/07/12        |            | - |
| 4             |                                                                               |                 |            | • |
|               | Confirmar Fechar                                                              | Ações re        | lacionadas |   |